# **USER MANUAL FOR THE SALGAR 3D ONLINE CONFIGURATOR**

### Main characteristics:

- The configurator enables the user to create a 3D design with the real measurements of a customer's bathroom and to include all the products of the Salgar catalogue.
- Search for products by name/series or Salgar code.
- Save and share the created designs by email.
- Create a detailed quote with the Salgar RRP

| Salsar 30 PL       | ANNER              | Inicio de sesión Encuentre su tienda Contáctenos |
|--------------------|--------------------|--------------------------------------------------|
|                    |                    |                                                  |
| Baño desde cero    |                    |                                                  |
|                    | > Estancias vacías | DISEÑO DESDE CERO                                |
| Baños predefinidos |                    |                                                  |
|                    | Baño desde cero    |                                                  |
| Diseños guardados  |                    |                                                  |
| Ayuda              |                    |                                                  |
|                    |                    | *                                                |

### Home screen:

The home screen lets you access the different options of the configurator:

#### Left side menu:

- **Bathroom from scratch:** Start to design your bathroom, choosing all the details, for example, room measurements, ceiling height, type of tiles, etc. and all the elements of the bathroom as well as the decoration elements.
- **Predefined bathrooms:** These are example designs saved by Salgar, to show you our different collections. The designs can be altered at any time and saved with the changes if you are registered.
- **Saved designs:** Here you will find all the designs you have saved. To save a design you have to create one from scratch or alter a predefined design and register as a user.

### Top right menu:

#### Login and register:

- You need to create a user account to save your designs, click on "Login" in the top right section.

|                    | R Thicio de sesión Encuentre su tienda Contáctenos |
|--------------------|----------------------------------------------------|
| Baño desde cero    |                                                    |
| > Estar            | DISEÑO DESDE CERO                                  |
| Baños predefinidos |                                                    |
|                    | año desde cero                                     |
| Disenos guardados  |                                                    |
| Ayuda              |                                                    |
|                    |                                                    |

Click on "create an account" and fill in the form. You will only need an email address and then enter a password.

| Regístrese                                                                 |                           |
|----------------------------------------------------------------------------|---------------------------|
| Registrándose. Podrá guardar y cargar su estancias.<br>Correo electrónico: |                           |
| Contraseña:                                                                |                           |
| Recordarme                                                                 |                           |
|                                                                            |                           |
| ¿Olvidó su contraseña?                                                     | Inicio de sesión Cancelar |

Note: It is very important to save your designs, from the first moment and then every few minutes to make sure you do not lose any work in the event of a computer/internet/etc. failure.

#### Find your store:

This menu will take you to the Salgar website where you can find our distributors in each country.

#### Contact us:

This menu will take you to the Salgar contact form so you can get in touch with us.

# USING THE CONFIGURATOR

#### Buttons and work zones:

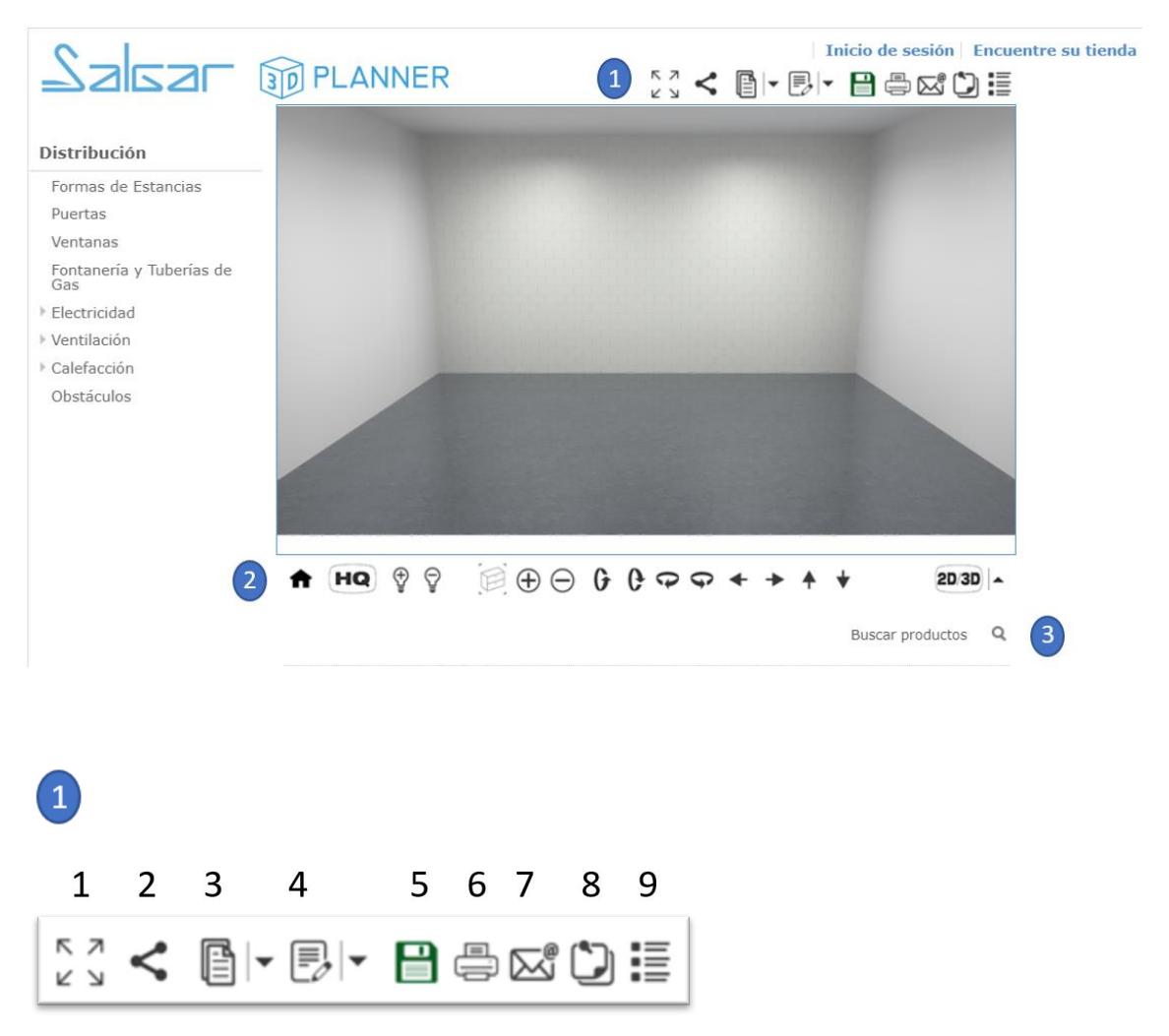

- 1) Full screen: maximise the display of the image in 3D or 2D.
- 2) Share: Share your design on Facebook.
- **3)** File: Using this button you can open a previously saved design, save the current design, print and send your project or create a new one.

- **4)** Edit: A menu will be displayed giving you the option to undo, redo, duplicate, copy, paste, delete or select all your design.
- 5) Save: Once you have registered and you are editing from your profile you will be able to save your designs.
- 6) **Print:** You can print your designs. You will be able to print the current view or all the 3D views, 2D elevation views and list of elements.
- 7) Send by email: You can send your projects to whoever you want via email. The recipient will get an email with a link and will be able to amend the design and save it as a new project in their account, and they will also be able to send it back to you.
- 8) Notes: You can add personal notes to the project, which will be sent or printed.
- **9) Quote:** You will be able to visualise the elements and prices of the selected Salgar items.

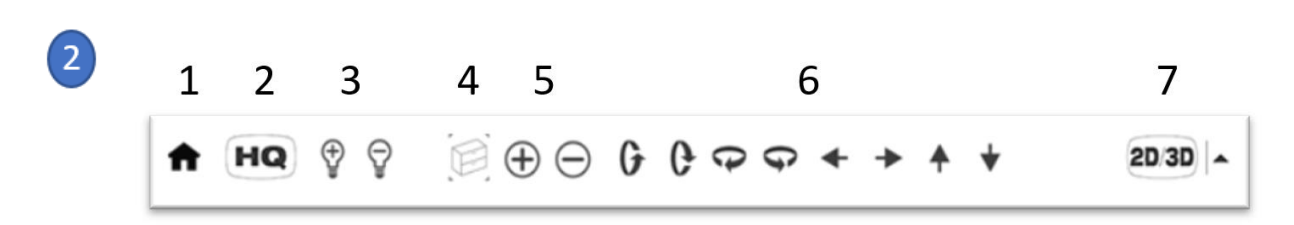

- 1) Main page: Return to home screen.
- 2) Image quality: HD → High definition SQ→ Standard quality (faster).
- 3) Room light: Give the room more or less light
- 4) Centre view: on the item that is currently selected.
- 5) Zoom: allows you to zoom in or out.
- 6) Move: move the view in terms of angle and also as if you were in the room.
- 7) Views: you can select one of the 4 views available to see the room: 3D, 3D floor, 2D floor or
- 2D elevation, in all cases the elements do not change and you can change the view at any time.

**Ruler:** this is only available in 2D floor view, and allows you to measure the distance between one point and another. Click the icon again to make the ruler disappear.

| 3                |   |
|------------------|---|
| Buscar productos | ۹ |

**Search products:** This allows you to search by product/series name or by Salgar code. Example search: "**Uniiq**"

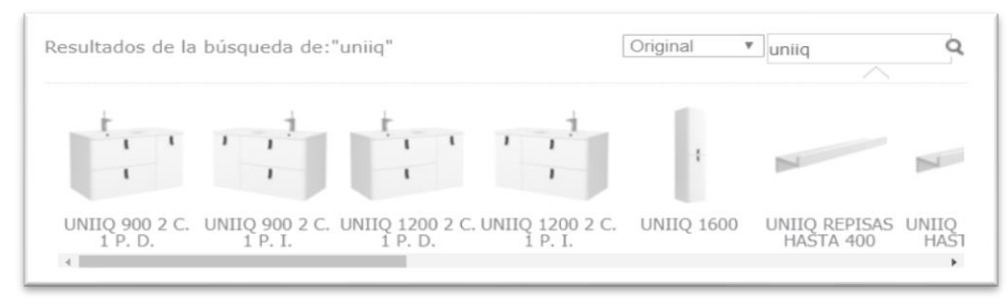

# SIDE AND BOTTOM MENUS

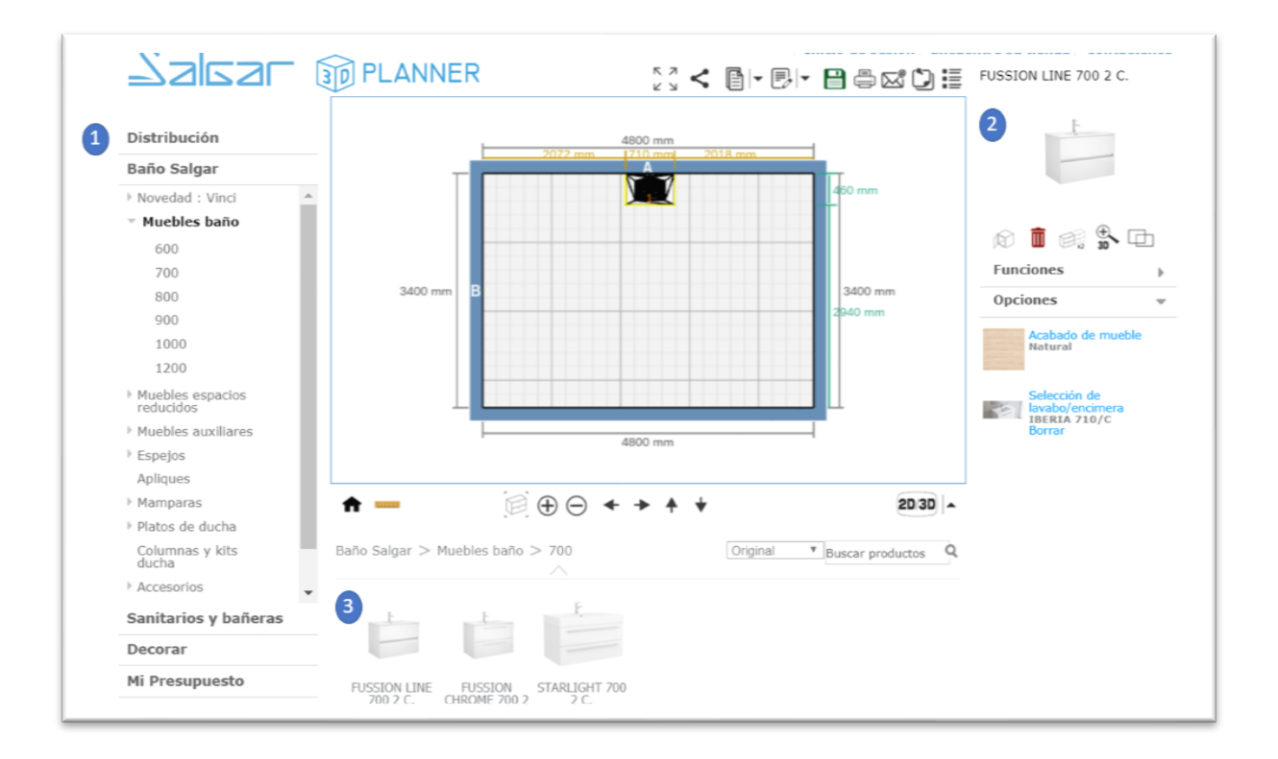

### 1) Left menu: List of items:

- a. **Distribution**: Structural elements, such as room shapes, windows, doors. These will not be included in the quote.
- b. **Salgar bathroom**: all the items from the Salgar catalogue ordered by product type.
- c. Bathroom fittings and bathtubs: bathroom products not marketed by Salgar.
- d. **Decorating:** change the colour or type of flooring, walls and decorative items.
- e. My quote: this allows you to view or print the selected items.
- 2) Right menu: Product detail:

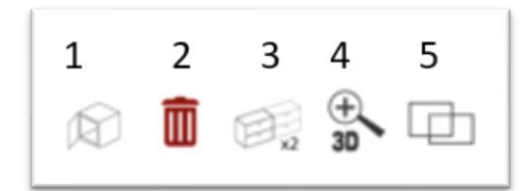

- 1) Option to open doors (not available)
- 2) Delete selected item.
- 3) Add an item the same as the selected one.
- 4) See the selected item in more detail (close-up in the next photo)
- 5) Make a selected item **"transparent**". This means that the elements do not collide and allows you to put a bottle trap in a washabsin for example. The item will appear "transparent" while it is selected.

Close-up: of the  $\overset{\bigoplus}{a}$  button, use the mouse buttons to move around inside the view.

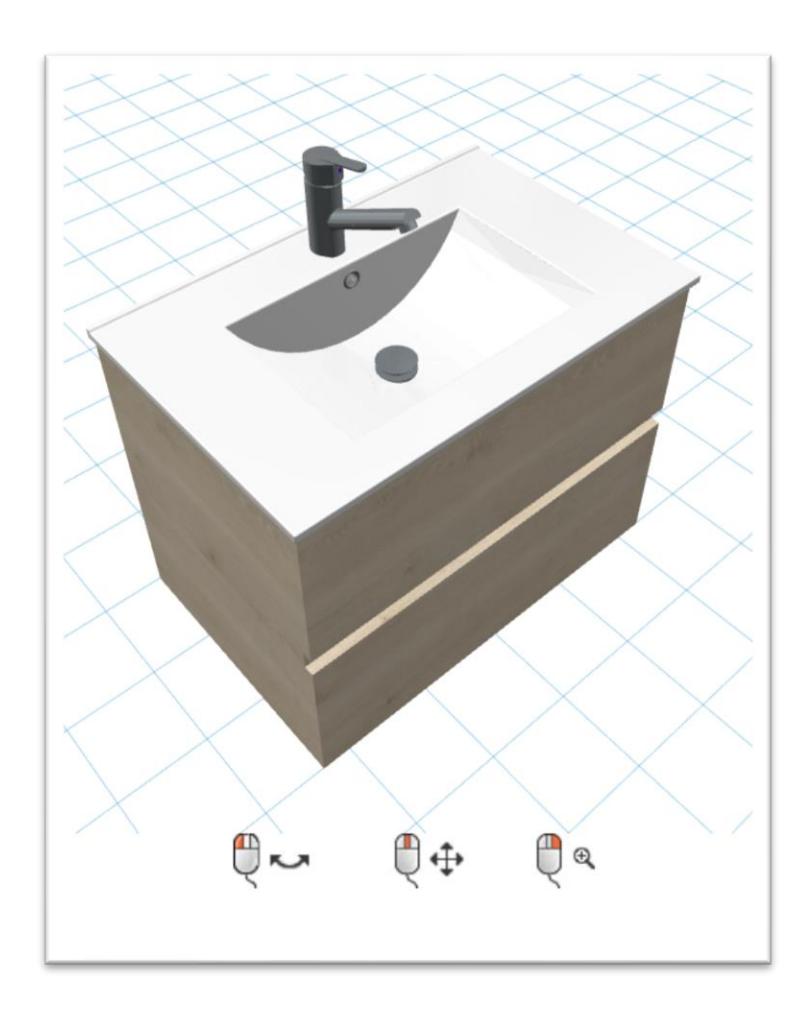

Product options (right menu):

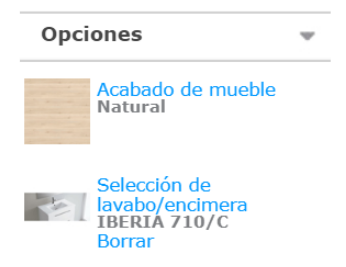

Every time you select a product, the different options available for the selected product will appear in the right-hand menu.

- Furniture finish: this allows you to select the finish available for the item
- Washbasin/counter top selection: this allows you to change the washbasin or counter top depending on the size of the unit.
- Depending on the product there may be other options such as: Feet, handles, changing the opening direction of a screen, etc.

Important note: for sets of two units or unit + storage unit, you need to remove the washbasin by clicking "delete" and then manually add the washbasin or counter top with the required measurement. The washbasins can be found by name or code using the search function or in the menu on the left under "washbasins and counter tops". To insert the washbasin into the units you will also need to make the washbasin "transparent" using the Important button in menu on the left.

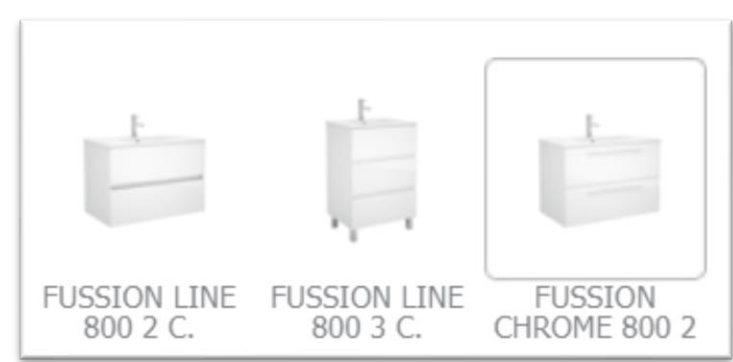

#### 3) Bottom menu:

For the different items to appear in the design area, click on the icon of the product you want to add to the design; the item will appear in a few seconds.

### QUOTE:

The configurator allows you to create a quote with all the items added to the 3D design. The quote will include the details of the product code, price and quantity.

This document can be printed and also imported to an Excel file by selecting the whole document, copying (control+c) and pasting (control+v).

| No | Imagen | Código | Descripción                                                                                                    | Precio   | Cantidad     | Total  |
|----|--------|--------|----------------------------------------------------------------------------------------------------|----------|--------------|--------|
| 1  |        | 23315  | FUSSION LINE 600 2 C.<br>Mueble suspendido de 2 cajones de madera en acabado Carbón-TX, con<br>guias ocultas de extracción Plus | 217.00 € | 1            | 217.00 |
|    |        |        | Acabado de mueble: Natural                                                                                                    |          |              |        |
|    |        | 14711  | Selección de lavabo/encimera: IBERIA 610/C                                                                                      | 100.00 € |              | 100.00 |
|    |        |        |                                                                                                    |          | Precio total | 317    |

# **3D CONFIGURATOR TIPS AND TRICKS:**

- We recommend sarting the design in 2D elevation view. Enter the measurements of the bathrooom and its shape and then add the structural elements like the windows and doors. Add the different Salgar bathroom items and move them to the required area. Once you have finished these steps, switch to the 3D view to finish putting the items in place and change the colours/type of flooring and wall finishes.
- In order to put the tiles on the walls, first you need to select the height where you want the tiles to finish. To do this use the "wall panel height" function that will appear when you select any wall. For the wall to be painted (without tiles) you need to remove this option by clicking "none" in this menu.
- To raise or lower the height of a product use the "lift" button that appears when an item is selected.

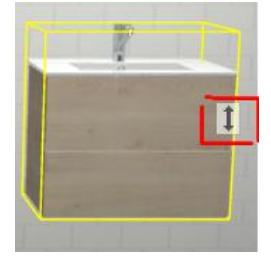

- To move an item the program will recommend a location; if you want to use a different location, simply wait a few seconds until the selected green area disappears.

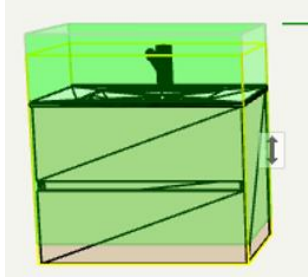

- If you are unable to move the item to your required place it is probably because it "collides" with another item; select the "make an item transparent" button in the right-hand menu, once the item has been selected it will mean that it no longer "collides" with other items and you will be able to move it freely. Examples when this function is useful: Inserting a shower column inside a shower enclosure, fitting a washbasin into a unit, fitting a bottle trap in a unit/washbasin, etc.
- In order to know the exact measurements necessary for a shower enclosure, unit etc. switch to the "2D elevation" view which will show the different measurements between elements and walls.
- If you want to improve the visibility of the products, add light with: windows, wall lights / ceiling lights, etc.
- You can send the design by email, the person who receives the email will be able to see the design exactly as it was sent and save it in their user account.
- The configurator uses the computer memory, therefore we recommend: not having other programs open, or only those that are absolutely necessary. If you are using a laptop, have it plugged into the mains to prevent it from going into "battery saving" mode and reducing the working capacity of the laptop as this can slow the configurator down.

### FREQUENTLY ASKED QUESTIONS:

- What happens if the configurator crashes? You will only be able to recover your design if you have saved it. We recommend waiting a few seconds until it responds, if it does not respond you will need to reload the configurator.
- The configurator is slow. This depends mainly on the internet speed available and the power of each computer. It is important to note that it is an online configurator that runs without you needing to install it, so we recommend you do not overload the configurator with too many actions in a short space of time.
- Are the designs saved automatically? No, you need to save them and we recommend you do this at very regular intervals, to avoid losing any work.
- How can I go back to the main page of the configurator? Click on "File" → "new" or reload the browser URL. Any unsaved information will be lost.
- Which is the best browser for the Salgar 3D configurator? The configurator works in Chrome, Firefox, Edge and Safari. But we recommend Google Chrome as it is the fastest and most stable.